## PROCEDIMENTO PARA NOVA INSCRIÇÃO

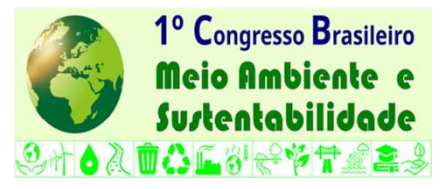

- 1 Acesse o site do Congresso: www.ibeas.org.br/cbmas1
- 2 Clique em "Nova Inscrição"
- 3 Na página seguinte, verifique a sua Categoria, prazo para pagamento e valores
- 4 Clique em "Clique aqui para se inscrever"
- 5 Digite os seus dados, não se esquecendo de selecionar a Categoria apropriada

6 – Caso tenha participado de outros Congressos do IBEAS, você pode recuperar os seus dados, a partir do CPF

7 – Sendo sua Categoria <u>Estudante</u> (graduação ou pós-graduação) deverá ser preenchido o nome do Curso

- e a Universidade e haverá a necessidade de inserir comprovante de matrícula (arquivo em jpg ou pdf)
- 8 Após preencher todos os dados, selecione a forma de pagamento: Depósito/Transferência/PIX ou Nota de Empenho
- 9 No caso de pagamento através de Nota de Empenho, deverá ser inserida o arquivo contendo a <u>Nota de Empenho</u> ou uma <u>Declaração</u>, fornecida pelo Setor Responsável da Universidade, informando que a NE será emitida
- 10 Após preencher todos os dados, definir uma senha e selecionar a Forma de Pagamento, marque os botões da Política de Proteção de Dados e Privacidade e Política de uso de imagem. Para finalizar, clique em "Envia Inscrição"
- 11 Confira se todos os dados estão corretos e clique em "Finalizar Inscrição"
- 12 A página seguinte apresenta os procedimentos para conclusão da inscrição (instruções para pagamento)
- 13 O Sistema enviará um e-mail com os procedimentos para confirmação da inscrição
- 14 Caso não receba imediatamente o e-mail, verifique sua caixa de AntiSpam
- 15 Tendo dúvidas, entre em contato com congresso@ibeas.org.br